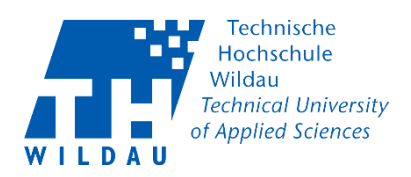

## Empfehlungen für sichere Online-Veranstaltungen mit Cisco Webex Meetings

Mit Cisco Webex stellen wir allen Angehörigen der Hochschule eine Produktfamilie zur Verfügung um distance learning und mobiles Arbeiten bestmöglich zu unterstützen. Mit Cisco Webex können Sie Online-Meetings, Online-Veranstaltungen und Videokonferenzen durchführen.

In der Standardkonfiguration sind Cisco Webex Meetings sehr offen konfiguriert. Das bedeutet: alle Teilnehmer haben die nötigen Informationen um einem Meeting beizutreten, das Mikrofon selber zu steuern, Inhalte zu teilen, etc. Gerade diese offene Konfiguration wird von einigen Personen genutzt um Online-Veranstaltungen massiv zu stören.

Nachfolgend geben wir Empfehlungen wie Sie Ihr Online-Meeting, eine Online-Veranstaltung oder eine Videokonferenz so erstellen und durchführen können, dass Störungen von Beginn an optimal verhindert werden.

## Vorlagen

Eine grundlegende Anleitung wie Sie ein Meeting erstellen finden Sie hier: <u>TH Wildau Webex Meeting erstellen und starten.pdf</u>.

Hinweis: Das Hochschulrechenzentrum stellt Ihnen eine Vorlage mit allen empfohlenen Sicherheitseinstellungen zum schnellen Erstellen einer Online-Veranstaltung zur Verfügung: **Termin ansetzen** → **Meeting-Vorlage** → *Empfehlung HRZ* 

Sie können sich auch eine eigene Vorlage erstellen, speichern und bearbeiten. Ihre selbsterstellten Vorlagen finden Sie anschließend unter **Meeting-Vorlage**.

## Vorgehensweise zur Absicherung der Online-Veranstaltung

Die folgenden Einstellungen finden Sie unter **"Erweiterte Optionen anzeigen**" beim Anlegen eines Online-Veranstaltung (**"Termin ansetzen"**).

|                         |                              |                                                           |                  | WIL             | DAU      | of Applie | d Sciences |
|-------------------------|------------------------------|-----------------------------------------------------------|------------------|-----------------|----------|-----------|------------|
|                         |                              |                                                           |                  |                 |          |           |            |
| نۇ                      | Ein Meeting anse             | etzen 💦                                                   | leeting-Vorlagen | Webex Meetings- | Standard | $\sim$    |            |
| <u>0.0</u>              | Meeting-Typ                  | Webex Meetings Pro Meeting                                |                  | $\sim$          |          |           |            |
| 0                       | * Thema des Meetings         |                                                           |                  |                 |          |           |            |
| $\overline{\mathbf{h}}$ | * Meeting-Passwort           | N3DtGudyA24                                               |                  | G               |          |           |            |
| <u>_</u>                | Datum und Zeit               | Donnerstag, 4 Feb., 2021 15:40 Dauer: 1 Stunde 🗸          |                  |                 |          |           |            |
|                         |                              | (UTC+01:00) Amsterdam, Berlin, Bern, Rom, Stockholm, Wien | ~                |                 |          |           |            |
|                         |                              | Wiederholung                                              |                  |                 |          |           |            |
|                         | Teilnehmer                   | Trennen Sie die E-Mail-Adressen mit Kommas oder Semikolo  | ons              |                 |          |           |            |
|                         | Erweiterte Optionen anzeigen |                                                           |                  |                 |          |           |            |
|                         | Audioverbindungsopt          | ionen 1                                                   |                  | $\sim$          |          |           |            |
|                         | Tagesordnung                 |                                                           |                  | $\sim$          |          |           |            |
|                         | Optionen zum Ansetz          | en 2                                                      |                  | $\sim$          |          |           |            |
| WT<br>WE<br>WS          | Abbrechen Starter            | Als Vorlage speichern                                     |                  |                 |          | (         | ?          |

Technische Hochschule Wildau

Technical University

1) Audioverbindungsoptionen:

*Teilnehmer stummschalten:* 

- i) Deaktivieren Sie "Teilnehmer erlauben, die eigene Stummschaltung im Meeting aufzuheben"
- ii) Aktivieren Sie "Teilnehmer immer stummschalten beim Beitritt zum Meeting"

| Erweiterte Optionen anzeigen        |                                                                              |   |
|-------------------------------------|------------------------------------------------------------------------------|---|
| Audioverbindungsoption              | en                                                                           | ^ |
| Audio-Verbindungstyp:               | Webex Audio                                                                  | ~ |
|                                     | Globale Einwahlnummern für Teilnehmer anzeigen                               |   |
| Ton bei Beitritt und<br>Verlassen ① | Kein Ton                                                                     | ~ |
| Teilnehmer stummschalten            | Teilnehmern erlauben, die eigene Stummschaltung im Meeting aufzuheben        |   |
| 0                                   | <ul> <li>Teilnehmer immer stummschalten beim Beitritt zum Meeting</li> </ul> |   |

- 2) weitere Optionen:
  - a) *Entsperrte Meetings*: Aktivieren Sie "Gäste warten in der Lobby, bis sie vom Gastgeber hereingelassen werden".

**Hinweis:** Gäste sind <u>alle</u> Teilnehmer, die nicht TH Wildau-registrierte Webex-Nutzer sind. Gäste gelangen beim Beitritt in eine Veranstaltung zunächst in eine sogenannte *Lobby*. Sie als Veranstalter müssen den Beitritt zur Veranstaltung <u>explizit</u> genehmigen. TH Wildauregistrierte Webex-Nutzer <u>können</u> hingegen jederzeit einem entsperrten Meeting beitreten.

b) *Automatische Sperre*: Aktivieren Sie "Mein Meeting … Minuten nach Beginn automatisch sperren." (z. B. 5 Minuten).

Empfehlungen für sichere Online-Veranstaltung mit Cisco Webex Meetings 2021-12-02 Hochschulrechenzentrum der TH Wildau

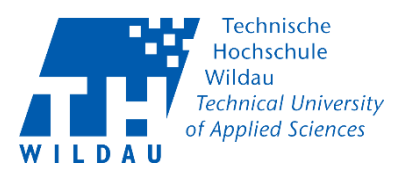

Diese Vorgehensweise verhindert, dass weitere Teilnehmern das Meeting beitreten können. Alle Teilnehmer (TH Wildau -registrierte Webex-Nutzer und Gäste) die Ihrem Meeting beitreten wollen, gelangen zunächst in die Lobby. Sie als Gastgeber werden darüber informiert und können die wartende, anfragende Person für das Meeting zulassen.

| Entsperrte Meetings 🛈 | Die Benutzer in Ihrer Organisation können entsperrten Meetings jederzeit beitreten. |  |  |  |  |
|-----------------------|-------------------------------------------------------------------------------------|--|--|--|--|
|                       | Wenn das Meeting entsperrt ist,                                                     |  |  |  |  |
|                       | Gäste können dem Meeting beitreten                                                  |  |  |  |  |
|                       | Gäste warten in der Lobby, bis sie vom Gastgeber hereingelassen werden              |  |  |  |  |
|                       | können Gäste nicht beitreten                                                        |  |  |  |  |
| Automatische Sperre   | Mein Meeting 5 V Minuten nach Beginn automatisch sperren.                           |  |  |  |  |

c) Meeting-Optionen:

Meeting-Optionen bearbeiten:

- (1) Deaktivieren Sie "Notizen"
- (2) Deaktivieren Sie "Datei-Transfer"
- (3) Deaktivieren Sie "UCF Rich Media für Teilnehmer aktivieren"

| Meeting-Optionen                                                                 | × |
|----------------------------------------------------------------------------------|---|
| Wählen Sie die gewünschten Optionen für die<br>Teilnehmer zu Meeting-Beginn aus. |   |
| Chat                                                                             |   |
| Video                                                                            |   |
| Notizen                                                                          |   |
| <ul> <li>alle Anwesenden dürfen ein Meeting-</li> </ul>                          |   |
| Protokoll anfertigen                                                             |   |
| ein Teilnehmer ist Protokollführer                                               |   |
| Untertitel aktivieren                                                            |   |
| Datei-Transfer                                                                   |   |
| UCF Rich Media für Teilnehmer aktivieren                                         |   |
| Abbrechen OK                                                                     |   |

d) Teilnehmer-Privilegien:

Teilnehmer-Privilegien bearbeiten:

- (1) Deaktivieren Sie "Inhalt freigeben"
- (2) Deaktivieren Sie "Teilnehmerliste anzeigen"
- (3) Deaktivieren Sie "Remotesteuerung einer Anwendung, eines Webbrowsers oder Desktops"

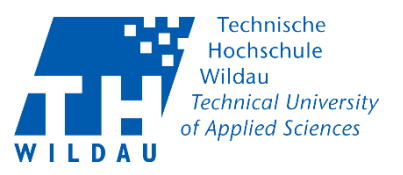

| Teilnehmer-Privilegien                                                                        | × |  |  |  |  |
|-----------------------------------------------------------------------------------------------|---|--|--|--|--|
| Wählen Sie die Privilegien aus, die die Teilnehmer zu<br>Beginn des Meetings erhalten sollen: |   |  |  |  |  |
| Inhalt freigeben                                                                              |   |  |  |  |  |
| Speichern                                                                                     |   |  |  |  |  |
| Drucken                                                                                       |   |  |  |  |  |
| Kommentieren                                                                                  |   |  |  |  |  |
| Teilnehmerliste anzeigen                                                                      |   |  |  |  |  |
| Miniaturbilder anzeigen                                                                       |   |  |  |  |  |
| Remoteteuerung einer Anwendung, eines                                                         |   |  |  |  |  |
| Webbrowsers oder Desktops                                                                     |   |  |  |  |  |
| Beliebiges Dokument anzeigen                                                                  |   |  |  |  |  |
| Beliebige Seite anzeigen                                                                      |   |  |  |  |  |
| Privatkontakt mit Gastgeber                                                                   |   |  |  |  |  |
| Beteiligung an privatem Chat mit:                                                             |   |  |  |  |  |
| Gastgeber                                                                                     |   |  |  |  |  |
| Moderator                                                                                     |   |  |  |  |  |
| Andere Teilnehmer                                                                             |   |  |  |  |  |
| Abbrechen OK                                                                                  |   |  |  |  |  |

## Während der Veranstaltung

1) Wenn Sie nicht die *automatische* Sperre nutzen möchten, sperren Sie zu Beginn Ihrer Online-Veranstaltung den Zuritt für unerwünschte Teilnehmer und erzwingen somit den Beitritt zur Lobby.

| ◯ Cisco Webex Meetings   ◯ Meeting-Info   Menüleiste verbergen ∧                                             |                                                   | 🕜 Verbunden 🔹 📋 💳 🗆 🗙 |
|----------------------------------------------------------------------------------------------------|---------------------------------------------------|-----------------------|
| <u>D</u> atei <u>B</u> earbeiten <u>F</u> reigeben <u>A</u> nzeigen Audio und <u>V</u> ideo <u>T</u> eilnehm | er <u>M</u> eeting T <u>e</u> ilgruppen-Sitzungen | <u>H</u> ilfe         |
| Gast                                                                                                    | Sie verwenden den Computer für Audio              | nden                  |
|                                                                                                    | ) 💿 😅 🗄 🗙                                         | & D                   |

2) **Teilnehmer aus dem Meeting entfernen**. Sie können einen Teilnehmer jederzeit während einer Veranstaltung entfernen. Ist das Meeting gesperrt, gelangt der ausgeschlossene Teilnehmer bei einem erneuten Anmeldeversuch in die Lobby Ihres Meetings.

Empfehlungen für sichere Online-Veranstaltung mit Cisco Webex Meetings 2021-12-02 Hochschulrechenzentrum der TH Wildau

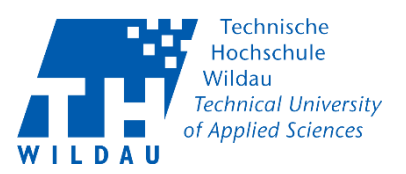

| Q Cisco Webex Meetings □ ③ Meeting-Info □ Menüleiste verbergen ∧                                                                                                    |                         |                     | 🔗 Verbunden • 👘 — 🗆 🗙                                                                                         |
|----------------------------------------------------------------------------------------------------|-------------------------|---------------------|----------------------------------------------------------------------------------------------------|
| $\underline{\texttt{D}} atei \ \underline{\texttt{B}} earbeiten \ \underline{\texttt{F}} reigeben \ \underline{\texttt{A}} nzeigen \ Audio und \ \underline{\texttt{V}} ideo \ \underline{\texttt{T}} eilnehmer \ \underline{\texttt{M}} eeting \ \underline{\texttt{T}} \underline{\texttt{e}} ilgruppen \ \underline{\texttt{A}} nzeigen \ \underline{\texttt{A}} nzeigen \ \underline{\texttt{A}} $ | Sitzungen <u>H</u> ilfe | •                   |                                                                                                    |
|                                                                                                    | ⊞ Layout                | ∨ Teilnehmer (2)    | ×                                                                                                    |
|                                                                                                    |                         | Q. Suche            | =1                                                                                                    |
|                                                                                                    |                         | JK O Gastgeber, ich | 8                                                                                                    |
|                                                                                                    |                         | S Störer            | <u>R</u> olle ändern                                                                                          |
| Gastgeber, ich                                                                                                    |                         |                     | <u>K</u> ontrolle über Tastatur und Maus übergeben<br>Anmerkungen zulassen<br><u>B</u> erechtigungen zuweisen |
|                                                                                                    |                         |                     | Stummschalten<br>Ton freischalten<br>Alle stummschalten                                                       |
| 45 <u>¥</u>                                                                                                    |                         |                     | Stummschaltung für alle aufheben                                                                              |
|                                                                                                    |                         |                     | Han <u>d</u> senken<br>Alle Hände senken                                                                      |
|                                                                                                    |                         |                     | –<br>Video stoppen                                                                                            |
|                                                                                                    |                         |                     | Chat                                                                                                    |
| Störer                                                                                                    |                         |                     | In Lobby verschieben                                                                                          |
| Storer                                                                                                    |                         |                     | Auss <u>c</u> hließen                                                                                         |
|                                                                                                    |                         | Alle stummschalten  | Stummschaltung                                                                                                |
| 🛿 Stummschaltung aufheben 🗸 🔀 Video starten                                                                                                    | ~ <b>(</b>              | • •                 |                                                                                                    |

3) Wollen Sie das Meeting beenden, achten Sie darauf, dass Sie das Meeting für <u>alle</u> Teilnehmer beenden.

| O Cisco Webex Meetings    | Meeting-Info     Menüleiste verbergen                         |                                |                        | Verbund                         | en •   - 🗆 🗙  |
|---------------------------|---------------------------------------------------------------|--------------------------------|------------------------|---------------------------------|---------------|
| Datei Bearbeiten Freigebe | n <u>A</u> nzeigen Audio und <u>V</u> ideo <u>T</u> eilnehmer | Meeting T <u>e</u> ilgruppen-S | Etzungen <u>H</u> ilte | ✓ Teilnehmer (2)                | ×             |
|                           |                                                               |                                | E cojour               | Q Suche                         | ≡l            |
|                           |                                                               |                                |                        | JK ♀ Gastgeber, ich             | ø             |
|                           |                                                               |                                |                        | S Störer                        | ٥             |
|                           | Gastgeber, ich                                                |                                |                        |                                 |               |
|                           |                                                               |                                |                        |                                 |               |
|                           | <b>03</b>                                                     |                                |                        |                                 |               |
|                           |                                                               |                                |                        |                                 |               |
|                           |                                                               |                                |                        |                                 |               |
|                           | Störer                                                        |                                |                        |                                 |               |
|                           |                                                               |                                |                        | Mosting verlagen                |               |
|                           |                                                               |                                |                        | Alle stum Meeting für alle beer | ıden tung ··· |
|                           | 🖉 Stummschaltung aufheben 👻                                   | 💋 Video starten                | · 🖿                    | 0 6 - 🚺                         | 2 Q ···       |